## 5.3.4 Revertir Confirmación de Caja Chica

Esta funcionalidad permite buscar una caja chica donde en su rendición sus comprobantes fueron aprobados y desaprobarla para que se modifique algún dato de la misma. Podremos acceder a esta operación desde el menú Gastos/Cajas Chicas/Revertir Confirmación de Caja Chica.

Al igual que en otros circuitos, primero se deberá buscar la caja chica a través de los diferentes filtros que se muestran en la Figura 5-29, luego ingresar a la misma con el botón que tiene el icono de la flecha.

| Número de Caja         Descripción         Responsable         Ocumento         Documento         Documento         Nro. de Doc.         Año         ependencia         Unidad Principal         Sub Unidad         Sub Subunidad         Turo Seleccionar                                                                                                    | Tipo de Caja<br>Tipo de Reserva<br>Contenedor<br>Ortenedor<br>Nro. de Cont.<br>Año | SELECCIONAR SELECCIONAR SELECCIONAR | ¥             |
|----------------------------------------------------------------------------------------------------|------------------------------------------------------------------------------------|-------------------------------------|---------------|
| Descripción   Responsable   ocumento   Documento   Documento   Nro. de Doc.   Año   Pependencia   Unidad Principal   SELECCIONAR   Sub Unidad   Sub Subunidad   Tono Presupuestario   SIN SELECCIONAR                                                                                                    | Tipo de Reserva<br>Contenedor<br>Ortenedor<br>Nro. de Cont.<br>Año                 | SELECCIONAR                         | ¥             |
| Responsable   Ocumento   Documento   Documento   Nro. de Doc.   Año   Año   ependencia   Unidad Principal   SELECCIONAR   Sub Unidad   Sub Subunidad   Grupo Presupuestario   SIN SELECCIONAR                                                                                                    | Contenedor<br>Contenedor<br>Nro. de Cont.<br>Año                                   | SELECCIONAR                         | { ¥           |
| ocumento   Documento   Nro. de Doc.   Año     ependencia   Unidad Principal   Sub Unidad   Sub Subunidad   Grupo Presupuestario     SIN SELECCIONAR                                                                                                    | Contenedor<br>Contenedor<br>Nro. de Cont.<br>Año                                   | SELECCIONAR                         | { ¥           |
| Documento SELECCIONARNro. de Doc.AñoependenciaUnidad Principal SELECCIONARSub UnidadSub SubunidadGrupo Presupuestario SIN SELECCIONAR                                                                                                    | Contenedor<br>Nro. de Cont.<br>Año                                                 | SELECCIONAR                         | ₹ ▼           |
| Nro. de Doc.     Image: Constraint of the second of the second of the seco | Nro. de Cont.<br>Año                                                               |                                     |               |
| Año ependencia<br>Unidad Principal SELECCIONAR<br>Sub Unidad<br>Sub Subunidad<br>Grupo Presupuestario SIN SELECCIONAR                                                                                                    | Año                                                                                |                                     |               |
| ependencia<br>Unidad Principal SELECCIONAR<br>Sub Unidad<br>Sub Subunidad<br>Grupo Presupuestario SIN SELECCIONAR                                                                                                    |                                                                                    |                                     |               |
| Unidad Principal SELECCIONARTSub UnidadTSub SubunidadTGrupo Presupuestario SIN SELECCIONART                                                                                                    |                                                                                    |                                     |               |
| Sub Unidad     •       Sub Subunidad     •       Grupo Presupuestario     SIN SELECCIONAR •                                                                                                    |                                                                                    |                                     |               |
| Sub Subunidad   Grupo Presupuestario  SIN SELECCIONAR                                                                                                    |                                                                                    |                                     |               |
| Grupo Presupuestario SIN SELECCIONAR V                                                                                                    |                                                                                    |                                     |               |
|                                                                                                    |                                                                                    |                                     |               |
| Iro. Descripción Documento Contenedor Responsal                                                                                                    | le .                                                                               | Early E                             | Limpiar Eitre |

Figura 5-29: Revertir Confirmación de Caja Chica - Filtrar.

Una vez que ya filtramos y seleccionamos la Caja podremos visualizar una nueva pantalla con cuatro solapas: *Documentos, Datos de Gestión, Comprobantes y PPGS* como se muestra en la Figura 5-30.

Published on Instructivos on line (https://instructivos.sistemas.unpa.edu.ar)

| Documentos       | Datos <u>G</u> estión | <u>C</u> omprobant | s <u>P</u> PGs |           |      |        |          |
|------------------|-----------------------|--------------------|----------------|-----------|------|--------|----------|
| DOCUMENTO PR     | INCIPAL               |                    |                |           |      |        |          |
| Tipo             |                       | Númer              | )              |           |      | Año    |          |
| 19963            |                       |                    |                |           | 696  |        | 2019     |
| CONTENEDOR       |                       |                    |                |           |      |        |          |
| Tipo             |                       | Númer              | )              |           |      | Año    |          |
| EXP              |                       |                    |                |           | 1000 |        | 2019     |
| DOCUMENTOS A     | SOCIADOS              |                    |                |           |      |        |          |
| i⊂ +             |                       |                    |                |           |      |        |          |
| Tipo de Documer  | nto                   |                    |                | Número(*) |      | Año(*) |          |
|                  |                       |                    |                |           |      |        |          |
| <u>C</u> ancelar |                       |                    |                |           |      |        | Procesar |

Figura 5-30: Revertir Confirmación de Caja Chica - Solapa Documentos.

Desde esta pantalla no se podrá modificar ningún dato, excepto agregar documentos asociados desde la solapa **Documentos** presionando el botón +.

Para finalizar la operación, presionar el botón **Procesar** de la Figura 5-30.

**URL de origen:** https://instructivos.sistemas.unpa.edu.ar/instructivo/pagina/534-revertir-confirmaci%C3%B3n-de-caja-chica